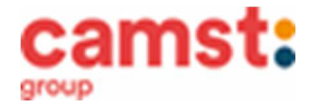

#### ISCRIZIONI MENSA ANNO SCOLASTICO 2021/22 SCUOLA PRIMARIA "A. CUMAN PERTILE" – MAROSTICA "G. PASCOLI" – MARSAN "V. ANDRIOLO" – VALLE SAN FLORIANO "E. DE AMICIS" – VALLONARA "O GUGELMO" – SAN LUCA SCUOLA SECONDARIA "N. DALLE LASTE" – MAROSTICA "ISTITUTO SAN ANTONIO" - CROSARA

# Le iscrizioni al servizio di ristorazione scolastica per l'anno scolastico 2021/2022 sono aperte dal 01/06/2021 al 15/07/2021 e si raccolgono obbligatoriamente on-line.

Nuova iscrizione (per gli alunni di classe prima e nuovi arrivati nella scuola)

Da effettuare esclusivamente da un dispositivo con accesso a internet. Nel corso dell'iscrizione è necessario stampare o almeno salvare l'informativa su come funziona la mensa, assicurarsi di poterlo fare dal dispositivo scelto, in modo da riuscire poi a gestire correttamente il rapporto.

Accedere al portale genitori di Marostica all'indirizzo: https://www1.eticasoluzioni.com/marosticaportalegen

Cliccare sul bottone verde "Nuova Iscrizione".

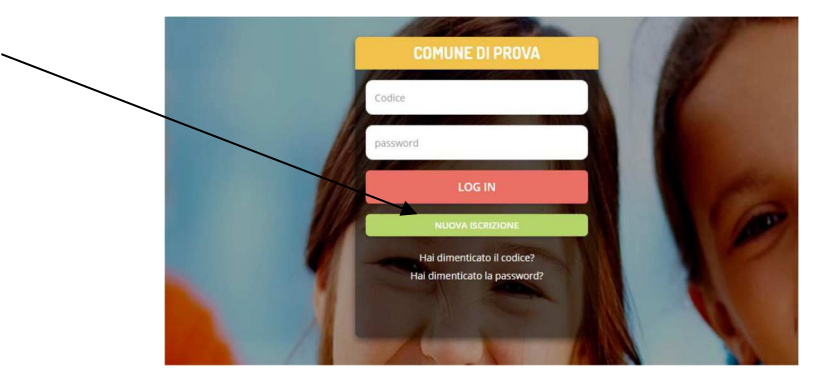

Il genitore a questo punto dovrà inserire il **codice fiscale del bambino** da iscrivere al servizio mensa e cliccare su **Sono un nuovo iscritto.** 

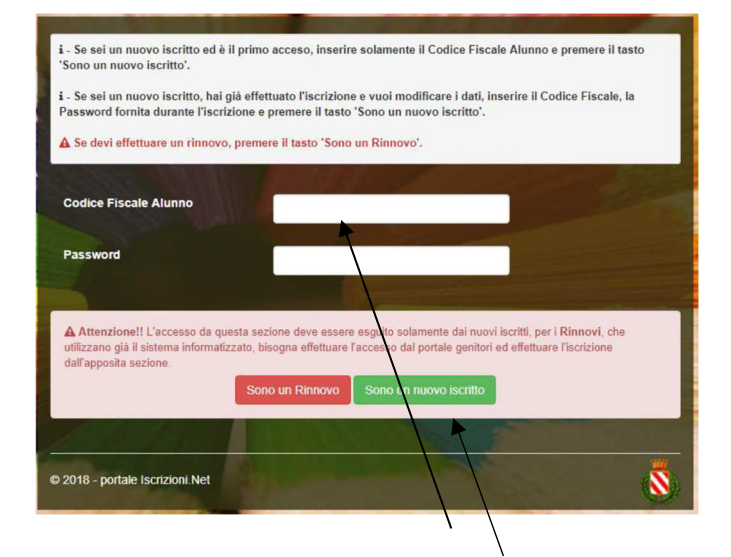

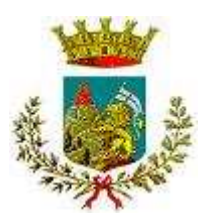

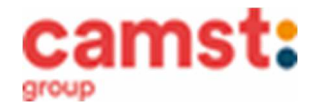

Successivamente inserire tutti i campi richiesti del genitore/tutore e dell'alunno. Salvare la domanda di iscrizione. Una mail di conferma dell'iscrizione sarà inviata all'indirizzo indicato dal genitore.

### IMPORTANTE: stampare o almeno salvare i documenti a disposizione al termine dell'iscrizione (tasti blu), così come suggerito dal programma. Sono le informazioni su come funziona il servizio, le vostre credenziali di accesso al sistema e la domanda di iscrizione.

In caso di iscrizione di nuovi fratelli, è necessario iscriverli tutti con lo stesso genitore/tutore. Si consiglia di registrare il genitore/tutore che presenterà la dichiarazione dei redditi.

Per modificare i dati immessi in un' iscrizione già salvata ed inoltrata a Camst inserire il **Codice Fiscale Alunno**, la **password** fornita durante l' iscrizione e premere il tasto verde "*Sono un nuovo iscritto*". Eseguire il *Cambio Password*, modificare i dati, salvare e scaricare la documentazione generata al termine dell'iscrizione.

## > Rinnovo di iscrizione (per gli alunni che hanno già usufruito del servizio nell' anno scolastico 2020/2021)

Da effettuare esclusivamente da un computer o dispositivo con accesso a internet (no app COMUNICAPP) Nel corso del rinnovo di iscrizione è necessario stampare o almeno salvare l'informativa su come funziona la mensa, assicurarsi di poterlo fare dal dispositivo scelto, in modo da riuscire poi a gestire correttamente il rapporto.

Accedere al Portale Genitori di Marostica all' indirizzo: <u>https://www1.eticasoluzioni.com/marosticaportalegen</u> con le credenziali già in possesso al genitore/tutore (quelle per consultare le presenze, fare pagamenti ecc).

In caso le credenziali siano state smarrite o dimenticate ricordiamo che:

utente è il numero usato per i pagamenti e legato all'alunno;

**password** può essere utilizzata la funzione recupera password seguendo le istruzioni presenti sul portale.

Accedendo alla sezione **Anagrafica** del Portale Genitori, sarà sufficiente cliccare su **Rinnova Iscrizioni.** Il genitore verrà automaticamente rimandato all'interno del Portale Iscrizioni, dove sono presenti i moduli da compilare. I vari moduli saranno già pre-compilati in base ai dati utilizzati nell'anno scolastico 2020/2021. Sarà sufficiente inserire/modificare i dati e/o verificare quelli già inseriti per poter salvare l'iscrizione.

IMPORTANTE: stampare o almeno salvare i documenti a disposizione al termine dell'iscrizione (tasti blu), così come suggerito dal programma. Sono le informazioni su come funziona il servizio, le vostre credenziali di accesso al sistema e la domanda di iscrizione.

Al termine dell'iscrizione il sistema invierà una mail di conferma di corretta compilazione del form, all'indirizzo mail indicato dal genitore.

#### Supporto

l genitori che non hanno a disposizione un accesso a internet possono avvalersi della collaborazione della ditta Camst che è possibile contattare al numero 0444653723 (sig.ra Cristina)